附件2-上海开放大学【新远程】机考客户端操作指南(上海开放大学企业管理 进修学院)

一、**请确保电脑环境要求:**1、电脑操作系统**必须为**Windows 10 或Windows 11;2、电脑**必须自带摄** 像头或外接摄像头到电脑(确保**摄像头工作正常**)。3、电脑中如装有杀毒软件的,安装考试客户端 前**杀毒软件全部关闭退出**。4、网络保持稳定,至少具备 4Mbps 以上带宽。

二、**请学生进入** <u>https://uep. sou. edu. cn、/home/remote</u>下载客户端,并根据操作指南页面上的安装步骤完成安装。

**请点击以下链接观看操作视频:** 上海开放大学【新远程】机考客户端下载操作视频: <u>https://mp.weixin.qq.com/s/bWh7\_ZdPRyX1VNPAyy57YQ</u>

再次提醒:23 年秋季学期本次期末考试远程客户端安装及模拟测试务必在 12 月 18 日晚 22 点前完成!

注: 下页针对模拟测试、考试阶段注意事项和异常情况处理说明!

## 一、考试在线模拟测试(务必在12月18日晚22点前完成)

注: 客户端安装后的模拟测试,学生操作熟悉一下即可,完成后点击"提交试卷"按钮将答案提交!

1) 双击安装成功在桌面的快捷图标,即可进入如下界面:

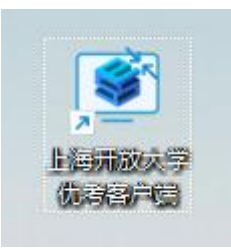

2) 请检查摄像头是否正常开启,务必将摄像头对准面部。

若摄像头未在客户端中正确显示,请参见开启摄像头帮助手册

| Sursey.        |                                      | Ligan 💽 🕫 Buy -                                                                                                    |
|----------------|--------------------------------------|----------------------------------------------------------------------------------------------------|
|                | 单选题                                  | ·                                                                                                    |
|                | 1、我国自然资源的基本特征是                       | 2004 (1004) (1004) (100 |
|                | [A] 自然资源总量丰富,人均占有量也很丰富               | 学题模式                                                                                                    |
|                | [B] 自然资源总量和人均占有量额比较少                 |                                                                                                    |
|                | [C] 我国森林面积居世界某六位,而人均林地固积仅为世界平均水平的1/3 | 交卷倒计时: 00:49:11                                                                                                    |
|                | ○ [D] 目然直接总量丰富,但人均直接占有量少             |                                                                                                    |
|                | 2、关于我国疆域的说法,正确的是                     | 20                                                                                                    |
|                | ○ [A] 最北的省份是内蒙古自治区                   | 1012.000 ····                                                                                                    |
|                | (8)最东的省份是上海市                         | 1 2 2 3 4 4 5                                                                                                    |
|                | ○ [C] 最高的報告是海南省                      |                                                                                                    |
|                | ○ [0]最近的報份是西藏自治区                     | <b>5法期</b>                                                                                                    |
|                | 3、下列说法,与我国人口分布特点不相符的是                | 6 7 8 9 9 10                                                                                                    |
|                | ● [A] 西北部人日密度大于东南部                   | THE TRACE                                                                                                    |
|                | (B)平衡地区人口密度大于高原地区                    | F0832 V                                                                                                    |
|                | 〇 [C] 沿海地区人口密度大于内陆地区                 |                                                                                                    |
|                | ○ [D] 目前农村人口总量大于城市人口总量               | 11 µ 12 µ 13 µ 14 µ 15 µ                                                                                                    |
|                | 4、聚落的主要形式有                           | 戦空間・シー                                                                                                    |
|                | © MIIF###                            | 16 17 18 19 20                                                                                                    |
|                | <ul> <li>[8] 即時期¥GH载援</li> </ul>     |                                                                                                    |
|                | O [C] 城市和乡村                          | 191630                                                                                                    |
|                | [D] 数型和寺庙                            |                                                                                                    |
|                | 5、表中自然资源属于不可再生的是                     | 21 pc                                                                                                    |
|                | O (A) 67                             |                                                                                                    |
|                | (日) 陆地                               |                                                                                                    |
|                | () [0] 開始                            |                                                                                                    |
|                | <ul> <li>[D] 骤移</li> </ul>           |                                                                                                    |
|                |                                      |                                                                                                    |
|                |                                      |                                                                                                    |
| 欢迎使用UEP考试客户端!本 | 机P:10.64.254.12 V1.0.0.0             | C 和新 翻 拼 88537音 · ④ 85大 〇 柳小                                                                                                    |

3) 按钮介绍

- > 首页按钮,点击回到登录页,考试过程请不要使用,仅限紧急情况使用;
- > 退出按钮, 仅限登录页面下会出现;
- > 刷新按钮,当页面发生异常时,请点击此按钮尝试刷新,答案为实时保存,无需担心答案丢失;
- > 计算器按钮,提供计算工具;
- > 放大按钮, 放大当前页面;
- > 缩小按钮, 缩小当前页面;
- > 可以切换输入,默认显示当前输入法;

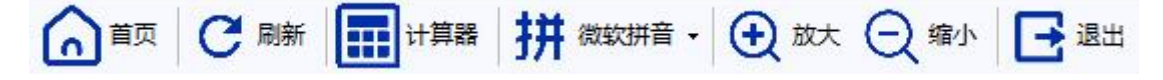

## 二、考试阶段注意事项

1) 请输入您的学号和统一身份认证密码。

2) 点击"登录"按钮,即可进入考试界面。

3) 在开考前务必提前 15 分钟内登录时,将会进入待考界面。待考试开始时,将自动进入考试确认界。

| 考试须知                                                                        | × |
|-----------------------------------------------------------------------------|---|
| 考生须知                                                                        |   |
| 考生诚信考试承诺书                                                                   |   |
| 我是上海开放大学的学生,本人郑重承诺:                                                         |   |
| 一、本次线上考试由本人独立完成。如有他人代替或作假行为,本人承担由此产生的一切后果,接受学校的相关处理。                        |   |
| 二、线上考试过程中,不通过任何手段和工具弄虚作假、抄袭剽窃,不以任何方式泄露考试内容。如有违反,接受学校的相关处理。                  |   |
| 三、本人已阅读《上海开放大学学生考试纪律与违规处理办法(2021年修订)》,考试过程中自觉遵守考试纪律,如有违反,自愿按考试有关条款<br>接受处理。 |   |
| 科目须知                                                                        |   |
| 考生诚信考试承诺书                                                                   | • |
| ☑ 我已阅读并知悉相关须知                                                               |   |
| 已知晓并签到                                                                      |   |

4) 请点击确认按钮,正式进入考试;考试过程中,不要遮挡摄像头,保持人脸在摄像范围内。

5) 考试答题界面右上角, 准考证号下方, 提供整卷模式和单题模式切换。

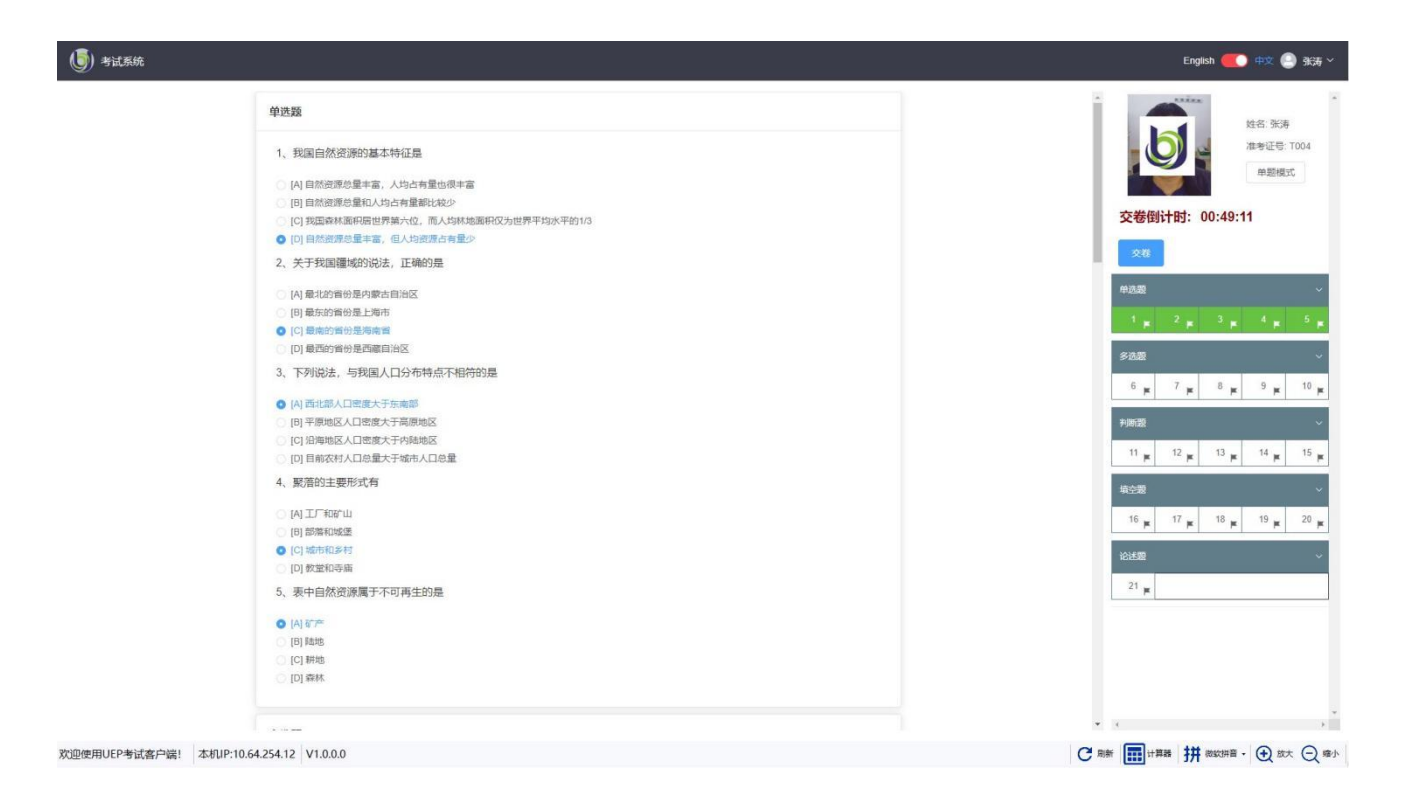

6) 考试答题界面右侧,显示题目答题完成情况,点击题号可以导航到各题目。

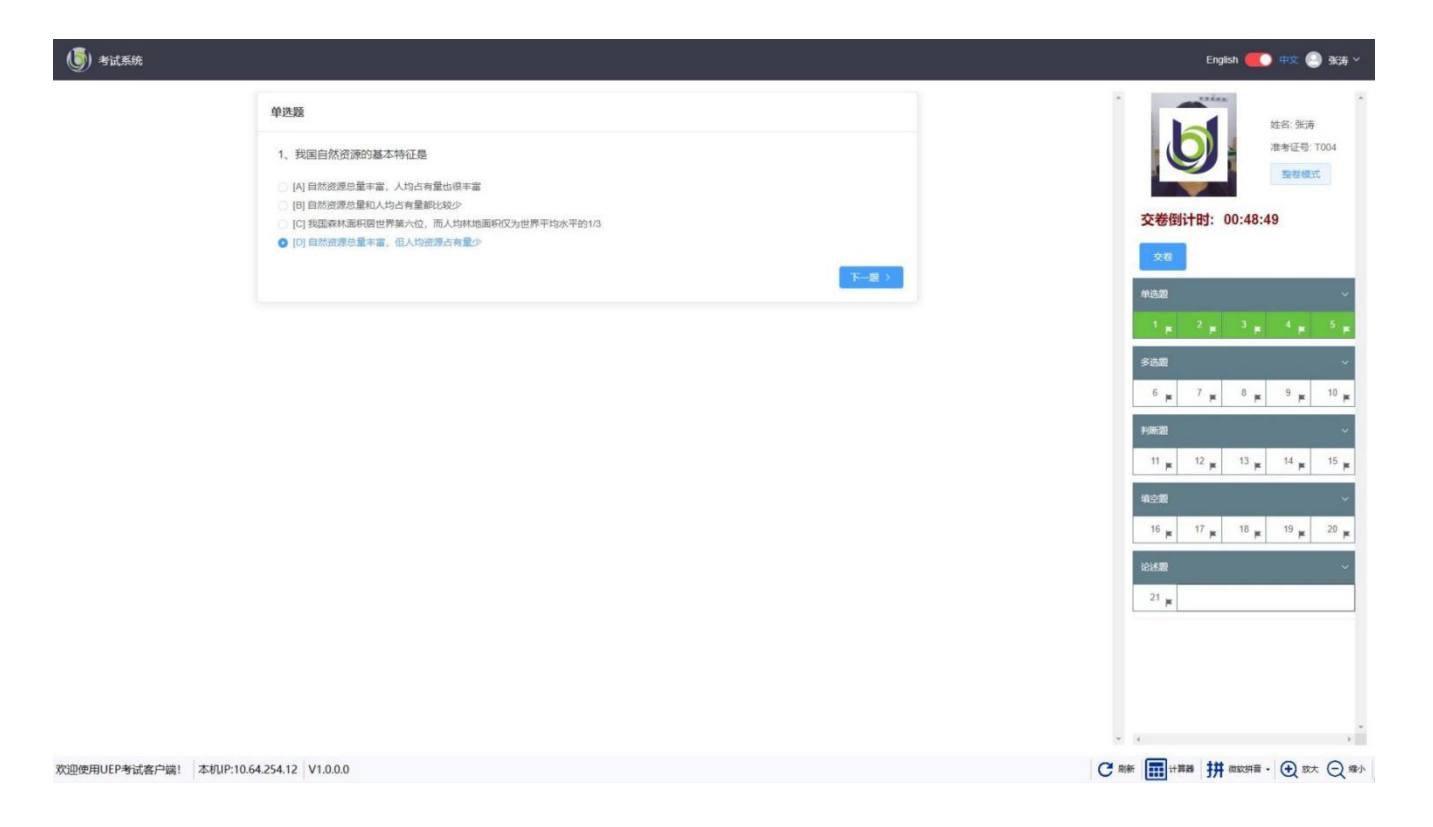

| J Hilsh                                                            | English 🌉 🕸 🤹 Bigji 🗸                                                                                                    |
|--------------------------------------------------------------------|----------------------------------------------------------------------------------------------------|
| 5、表中自然资源属于不可再生的是<br>(月) 订定<br>(日) 時地<br>(日) 時地<br>(日) 時地<br>(日) 時地 | 総会: 35.76<br>(現金): 1004<br>(現金): 1004                                                                                                    |
| 多进题                                                                | 交卷倒计时: 00:31:38                                                                                                    |
| 6、以下哪些国家属于非洲大陆?                                                    | 神道圏                                                                                                    |
|                                                                    | - 1 <sub>■</sub> 2 <sub>■</sub> - 3 <sub>■</sub> - 4 <sub>■</sub> 5 <sub>■</sub><br>多改題                                                                                                    |
| 7、以下哪些城市位于亚洲?                                                      | 6 <b>K</b> 7 <b>K</b> 8 <b>K</b> 9 <b>K</b> 10 <b>K</b>                                                                                                    |
| (7) #87<br>(7) (8)<br>(7) (8)                                      | 11 <b>µ</b> 12 <b>µ</b> 13 <b>µ</b> 14 <b>µ</b> 15 <b>µ</b>                                                                                                    |
| 8、以下哪些城市属于欧洲?<br>[14] 菜町和                                          | 50,0200<br>16 μ 17 μ 18 μ 19 μ 20 μ<br>20 μ 17 μ 18 μ 19 μ 20 μ 18 μ 19 μ 20 μ 19 μ 20 μ 19 μ 20 μ 19 μ 20 μ 19 μ 20 μ 19 μ 20 μ 19 μ 20 μ 19 μ 20 μ 19 μ 20 μ 19 μ 20 μ 19 μ 20 μ 19 μ 20 μ 19 μ 20 μ 19 μ 20 μ 19 μ 20 μ 19 μ 20 μ 19 μ 20 μ 19 μ 20 μ 19 μ 20 μ 19 μ 20 μ 19 μ 20 μ 19 μ 20 μ 19 μ 20 μ 19 μ 20 μ 20 μ 20 μ 19 μ 20 μ 20 μ 20 μ 20 μ 20 μ 20 μ 20 μ 2 |
| [ 10] 1684<br>[ 10] 1676<br>[ 10] 1694                             | 1838年 ~<br>21 <sub>開</sub>                                                                                                    |
| 9、以下哪些国家属于南美洲?<br>[4] 阿根廷                                          |                                                                                                    |
| <ul> <li>[6] 新伦比亚</li> <li>[6] 加重大</li> <li>[7] 撒大利亚</li> </ul>    |                                                                                                    |
| 10、以下哪些河流属于世界最长的河流?<br>欢迎使用UEP考试客户端! 本切UP:10.64.254.12 V1.0.0.0    |                                                                                                    |

7)题目作答完成后,点击"交卷"按钮将试卷提交。是否允许提前交卷,请以具体考试要求为准。

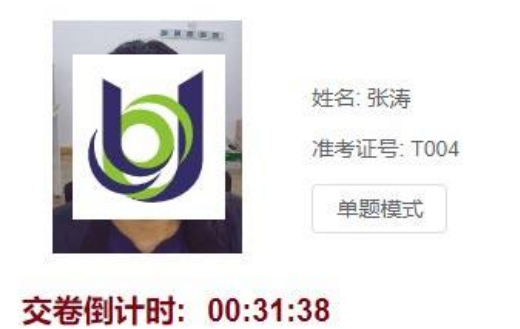

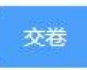

8) 经过双重确认后,交卷完成。

| 提醒                     |    | ×  |
|------------------------|----|----|
| ① 还有题目未作答,确认交卷?        |    |    |
|                        | 取消 | 确定 |
|                        |    |    |
|                        |    |    |
| 提醒                     |    | ×  |
| 提醒<br>⑦ 您确定立即交卷(二次确认)? |    | ×  |

## 三、异常情况处理

1) 当弹出"网络链接错误"的提醒框时,请做出以下检查以确保网络正常:

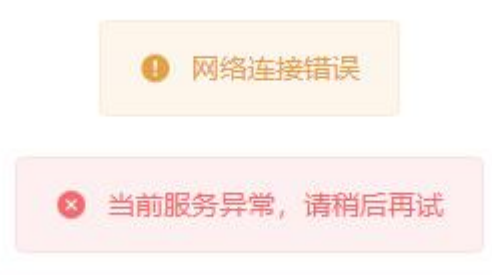

> 检查网络状况,网线是否松动,路由器是否正常(可以尝试重启路由器或插拔网线);

> 点击刷新网页,可以强制退回登录页面,如正常可以重新登录;

> 如果仍未恢复,请退出考试客户端,并重启计算机。

- 2) 摄像头考试过程中黑屏
  - > 点击刷新网页,可以强制退回登录页面,如正常可以重新登录;
  - > 仍然异常,参见 开启摄像头帮助手册;
  - > 如果仍然没有恢复,请退出程序,尝试重启机器。